## HSBC ✔ 滙 豐

### 「最紅好開始連環獎」大抽獎 – 抽獎流程指南

首頁 | 登入活動 | 理想起動 | 參加抽獎 | 查看個人賬戶紀錄 | 忘記密碼

#### 首頁

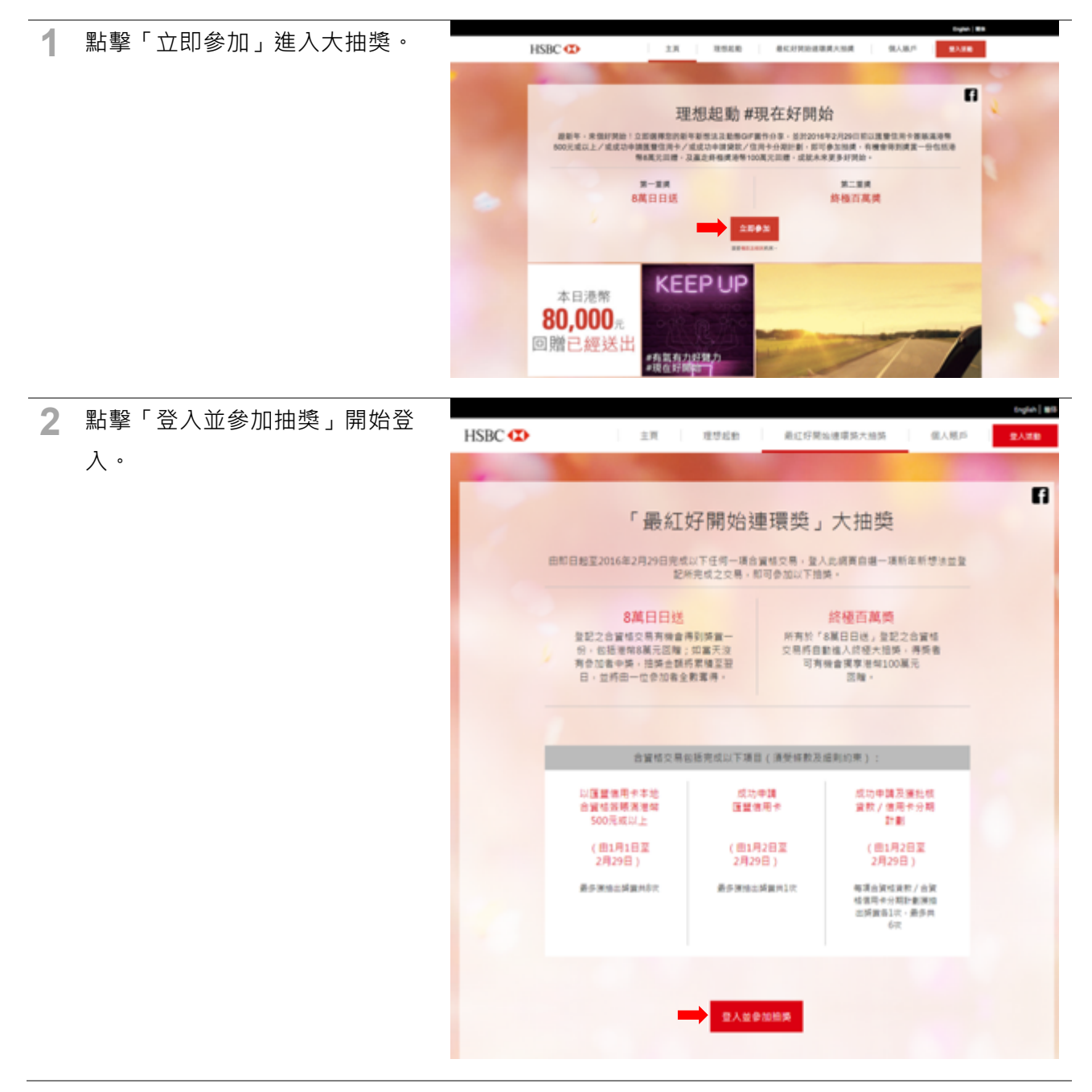

# HSBC 🚺 滙 豐

#### 登入活動

每位參加者必須先於網站內建立賬戶,才可參加抽獎。

- A. 如您已經建立賬戶:
  輸入您的本地手提電話號碼及 您所設定的密碼,點擊
   「登入」→跳到理想起動
  - B. 如您是首次登入並未持有任何 賬戶,請按「新用戶登記」。
- 2 請輸入您的的本地手提電話號 碼·並設定8個位英文或數字的 密碼;然後點擊「下一步」。

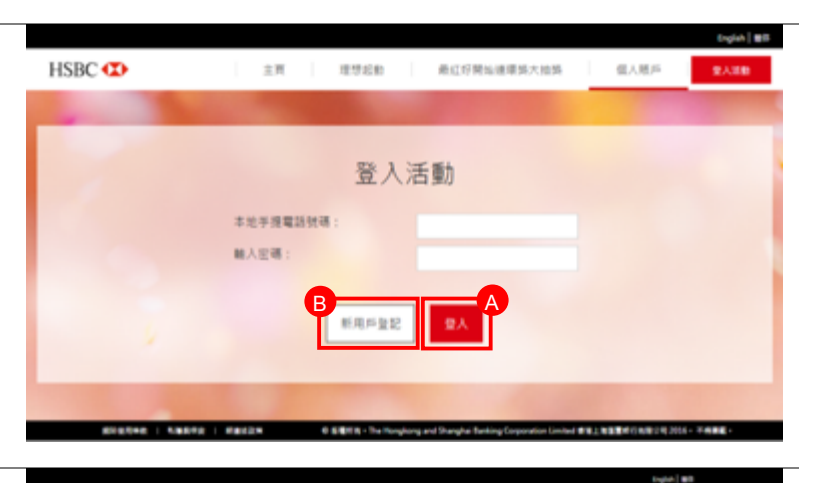

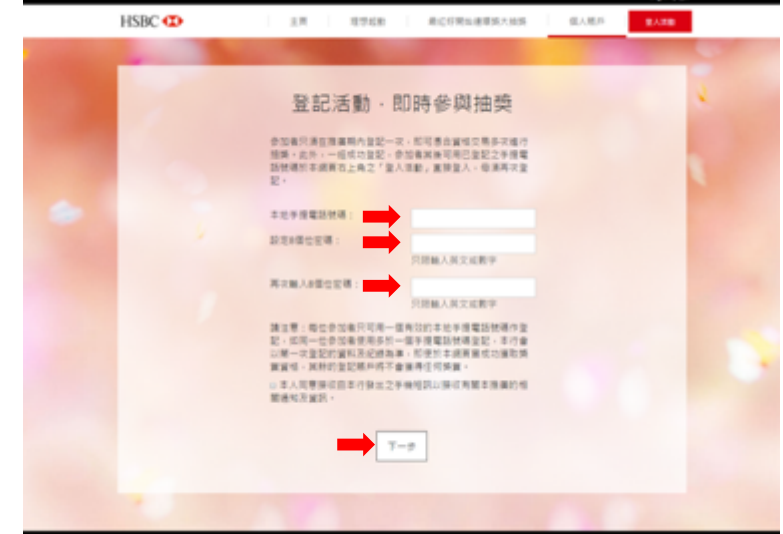

3 您的手提電話將於 5 分鐘內收到 載有 6 位數字認證碼的短訊。

手機短訊:

匯豐:登入「最紅好開始連環獎大抽獎」之一次專用認證碼為034936。多 謝參與。

4 請輸入短訊認證碼至方格內;然 後點擊「下一步」。

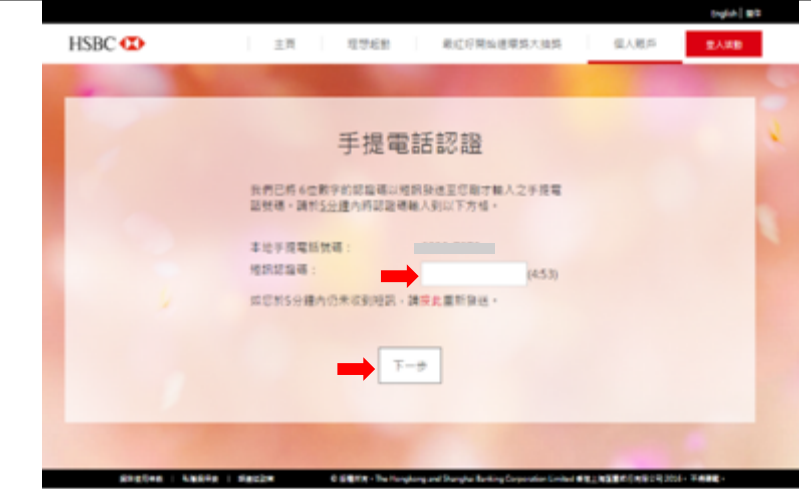

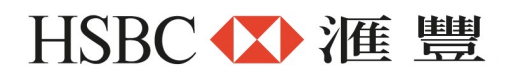

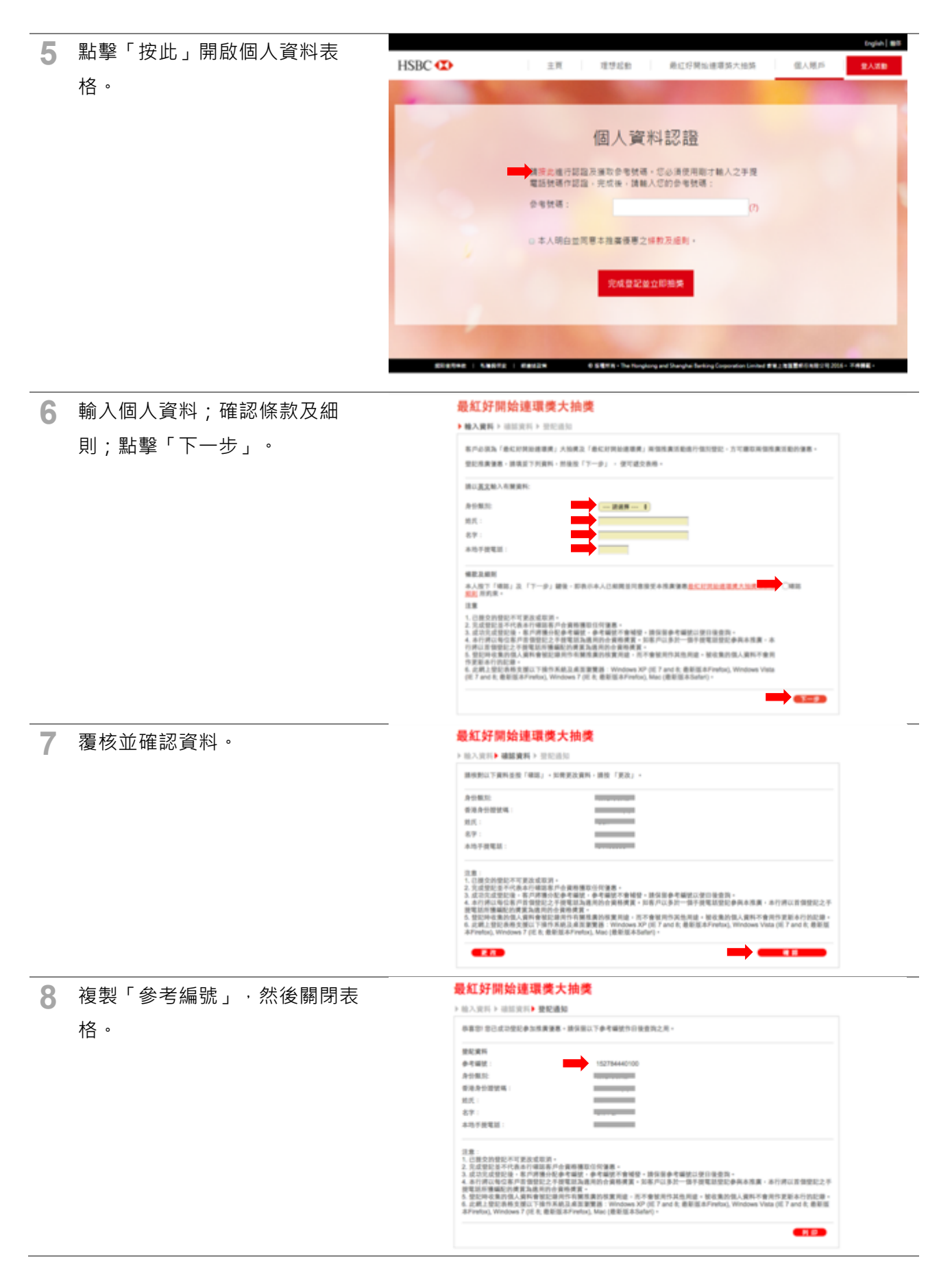

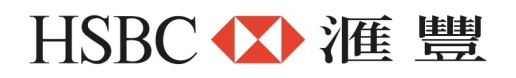

9 將「參考編號」貼上於空格內; 點擊同意條款及細則;點擊「完 成登記並立即抽獎」。

| LISDS .      |                                                           |                                                 | English   1818 |
|--------------|-----------------------------------------------------------|-------------------------------------------------|----------------|
| HSBC 💶       | 王貝 理想起物 麻红好                                               | 開始建環筑大地路 信人現戶                                   | 9.7.7.D        |
| -            | 100 C                                                     |                                                 | -              |
|              | 個人資料認證                                                    | ì                                               |                |
|              | 請 <del>該此</del> 進行認識及獲取參考號碼,怎必須使用<br>電話號碼作認識,完成後,請載人您的參考到 | 用斯才輸入之手握<br>挑碼:                                 |                |
|              | 会有效语:                                                     | Ø                                               |                |
| 6            | ○本人明白並同等本推廣優等之條款及經則                                       |                                                 |                |
|              | TADEL DO FRA                                              |                                                 |                |
|              |                                                           |                                                 | 100            |
| ELECTRE   La | EEE 1 EEEE E SETS - The Tonglorg and Darghai              | Serving Corporation Limited #12.18284034829.200 | 5・平井勝範・        |

分享動感GB

RE | ABRES | BRESK 0 SEER- The Horping and Stangle Series Control BREREMOND 2016- FARE

#### 理想起動

每位參加者必先完成遞交「理想起動」,方可參加抽獎。如您已遞交最少一次,可跳到參加抽獎。

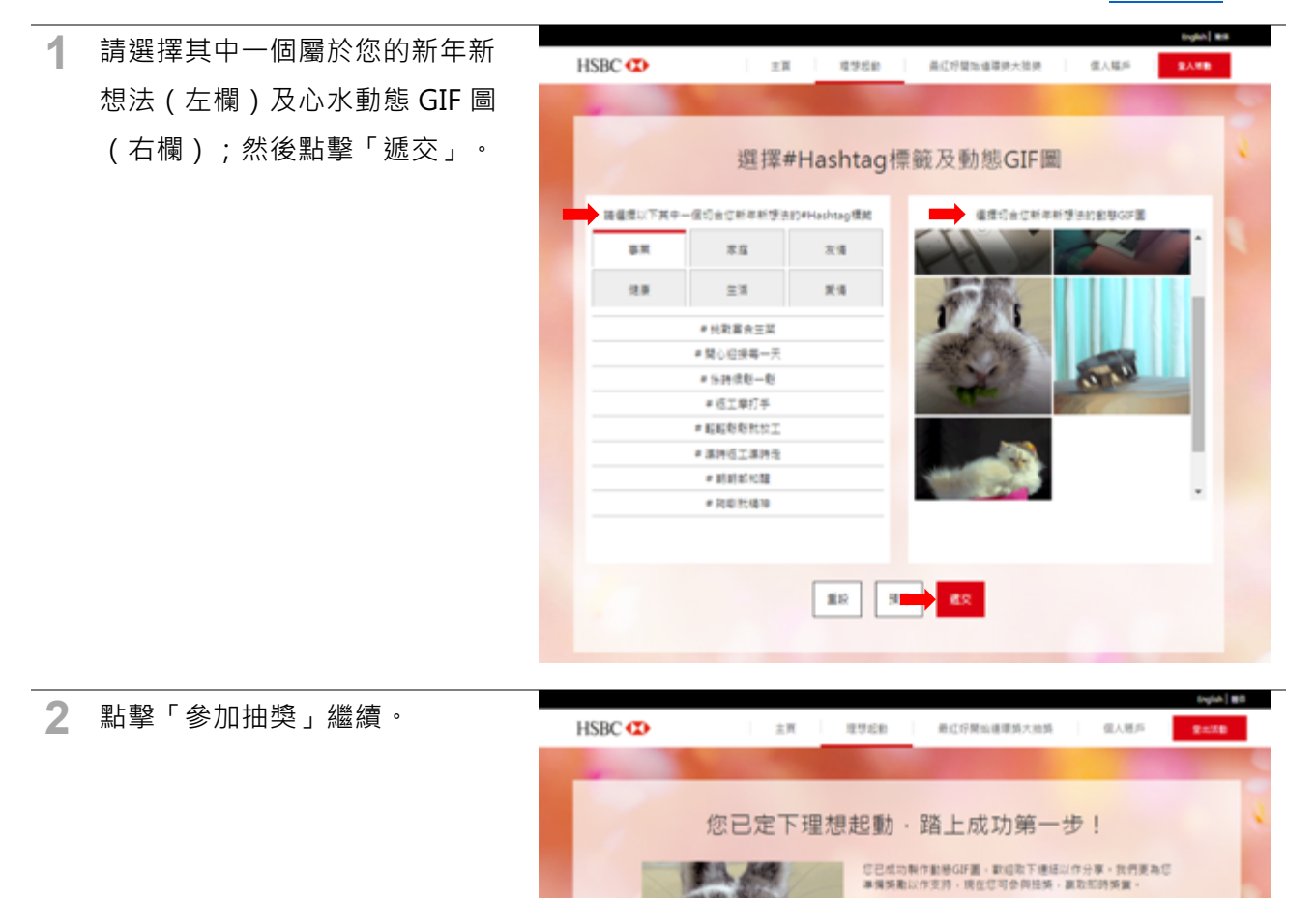

#輕輕鬆鬆就放工 #現在好開始

## HSBC ✔ 滙 豐

#### 參加抽獎

如您已完成以下一項合資格交易,即可參加抽獎。

- 以匯豐信用卡本地合資格簽賬滿港幣 500 元或以上
- 成功申請匯豐信用卡
- 成功申請及獲批核貸款 / 信用卡分期計劃

1 點擊「開始抽獎」。 HSBC 👁 TESED BELTRICERALSA 81.78 領人勝戶 主用 R 「最紅好開始連環獎」大抽獎 由部目起至2016年2月20日充成以下任何一項金貨格交易,整入此間其自動一項新年新型法並整 起用充成之文易,即可参加以下损損。 8萬日日送 终极百其类 日本1111日 整記之会局構立局有機會得到講業一 台、包括港等構成工具書: 加算只没 本参加者中選、加減会報連業構築型 日、並進会一位参加者全載零得。 所有於「非異日日族」發起之合資格 定差評自動能入原植大姑娘,非異者 可有機會獨非原物100處元 回標。 合调度交易告担充成以下项目(调更情意及规则的束); 以重要性用卡本地 合資格發展滿港等 500元或以上 成功中議及獲杜母 貸款/住用卡分局 計劃 成功中間 医复位用于 081751038 2752900 (前1月2日第 2月29日) 081/52030 2/529(3) -----\*\*\*\*\*\*\* **R**B813 2 請選擇您的交易類別。 HSBC 😰 主用 理想起数 最红好開始達環與大油與 信人間戶 輸入交易資料 转人您的交易纪录,即可维行指换。 立即抽機

# HSBC 🚺 滙 豐

3 輸入您的交易紀錄;然後點擊 「立即抽獎」。

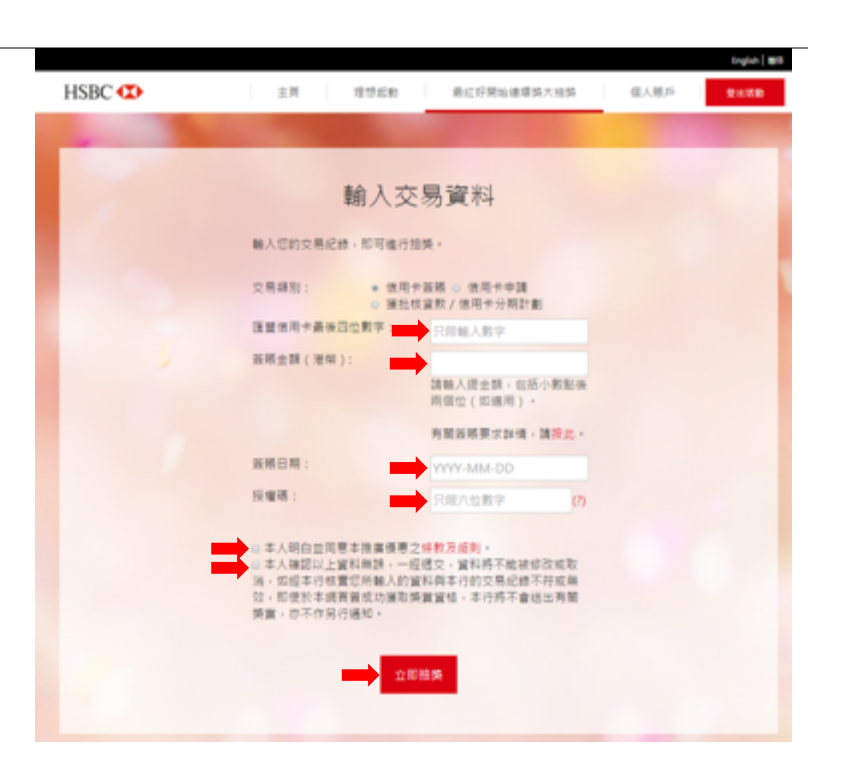

4 電腦系統將抽出一份獎品。

您可以繼續按「輸入其他交易進 行抽獎」進行交易登記及抽獎。

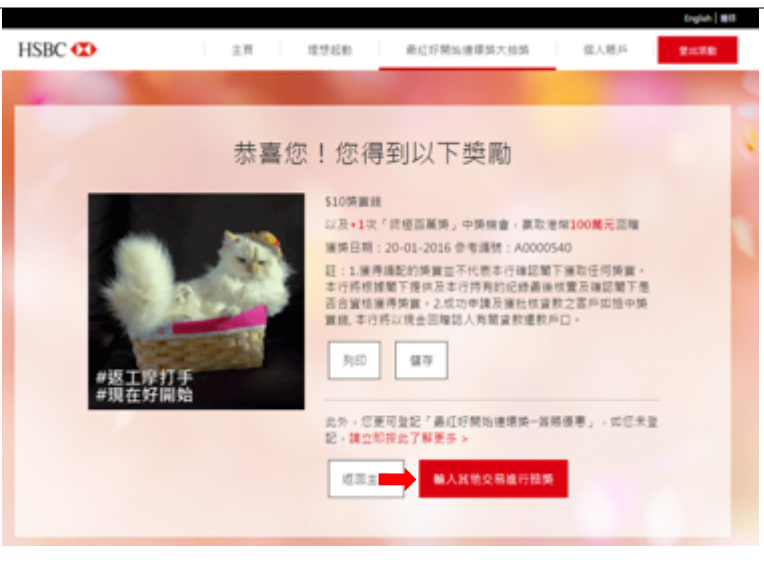

## HSBC ✔ 滙 豐

### 查看個人賬戶紀錄

如您想查看您剛才或以前之抽獎 結果,可點擊「個人賬戶」。

| LIGDO T |                                                                                                    |                      |                      |                                        |
|---------|----------------------------------------------------------------------------------------------------|----------------------|----------------------|----------------------------------------|
| HSBC 🚥  | 主頁 增势起音                                                                                                    | 0 AC                 | ?驥焔浦環焼大推算            | 11.1.1.1.1.1.1.1.1.1.1.1.1.1.1.1.1.1.1 |
| -       | and the second second se |                      |                      |                                        |
|         | KR AA                                                                                                    | /m 1 43 4            | 42                   |                                        |
|         | 况中                                                                                                    | 加入在多                 | Ŧ                    |                                        |
|         |                                                                                                    |                      |                      |                                        |
|         | 您登記的本地手握電路發碼:9100-****                                                                                                    |                      |                      |                                        |
|         | 以下是包於本領站所得到的錄實記錄。讓注<br>費,有關換異將於2016年5月31日或之前结<br>不予總出有關錄實而不作另行機如。                                                                                                    | 慶: 信所登記的<br> 出・如信所輸入 | 當人資料及會資格<br>的資料與本行的紀 | 交易一道本行核<br>(錦不符,本行再耀                   |
|         | 元旦期定特别确                                                                                                    |                      |                      |                                        |
|         | 発展                                                                                                    |                      | 推续日期                 | 学习组织                                   |
|         | 5X 「於恆百萬英」中英發音                                                                                                    |                      | 14-01-2016           | F0000062                               |
|         | 8月日送-信用卡證賬                                                                                                    |                      |                      |                                        |
|         | 換賞                                                                                                    |                      | 推造日期                 | PTHM                                   |
|         | 1. 港坝25元量巴克現主播券                                                                                                    |                      | 19-01-2016           | A0000537                               |
|         | 2.510時質能                                                                                                    |                      | 20-01-2016           | A0000540                               |
|         | 8萬日日送-信用卡申請                                                                                                    |                      |                      |                                        |
|         | 2 <b>1</b>                                                                                                    |                      | 推造日期                 | 学考验数                                   |
|         | 8萬日日述 - 廣批核政設 / 信用卡分與計劃                                                                                                    |                      |                      |                                        |
|         | 典罪                                                                                                    |                      | 獲換日期                 | 中可编辑                                   |
|         |                                                                                                    |                      |                      |                                        |
|         | 總共「於極百萬時」的中開機會:10次                                                                                                    |                      |                      |                                        |
|         |                                                                                                    |                      |                      |                                        |

## HSBC 🚺 滙 豐

#### 忘記密碼

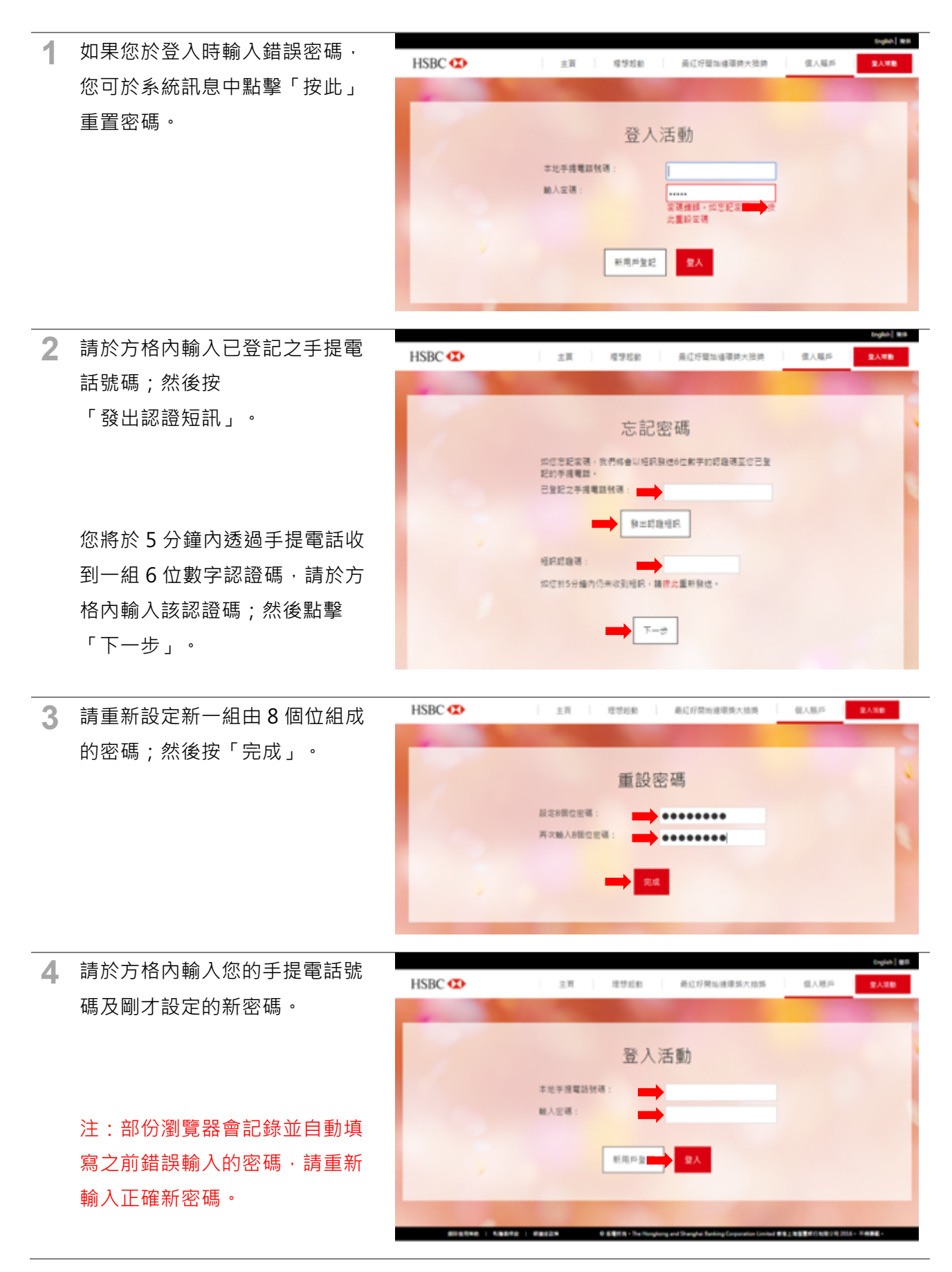